## How to Install Windows XP on a Satellite L40 Non-OS Model

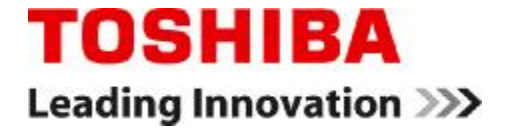

Copyright © 2007 Toshiba Corporation. All rights reserved.

#### Introduction

- The manual installation of Windows XP on a modern TOSHIBA notebook making use of the AHCI technology, like the Satellite L40, requires a few extra steps.
- Because Windows XP does not include an AHCI driver, the hard disk drive will not be recognized during the installation unless such a driver is added manually.
- This installation guide leads you through the individual steps necessary to:
  - > Install Windows XP with integrated Service Pack 2
  - > Manually add the SATA driver during the Windows XP installation
  - > Install the TOSHIBA drivers in the correct order

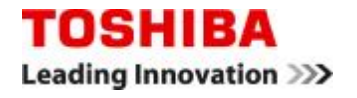

#### **Preparations**

>Before you start the Windows XP installation, make sure you have access to all of the following items:

- >Additional computer running Windows XP with a working internet connection for downloading and preparing the drivers
- > External floppy disk drive (USB FDD)
- > 3.5" floppy disk formatted on a Windows XP computer
- Genuine Windows XP Setup CD with integrated Service Pack 2 (XP+SP2)

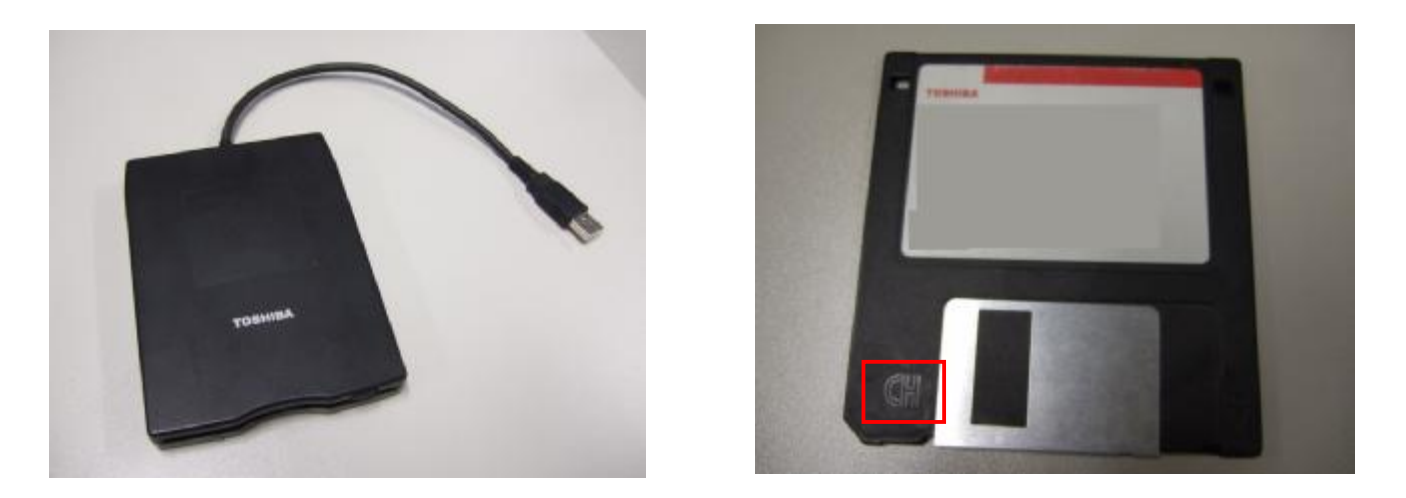

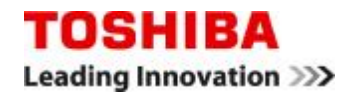

## Floppy Disk Drive Compatibility Issues

- > Unfortunately there are some floppy disk drive (FDD) brands being sold at the moment that do not work properly during a Windows XP setup.
- >Even though you work through all the steps in this guide correctly, the installation will stop with a "no hard disk drive found" error when using such a drive.
- >To avoid installation problems caused by such FDD brands, we recommend using one of the following Toshiba drives:
  - > TOSHIBA USB FDD PA3043U-1FDD
  - > TOSHIBA USB FDD PA3109U-1FDD
  - > TOSHIBA USB FDD PA3109U-2FDD
  - > TOSHIBA USB FDD PA3109U-3FDD
  - (this number can be found on the bottom label of a Toshiba FDD)

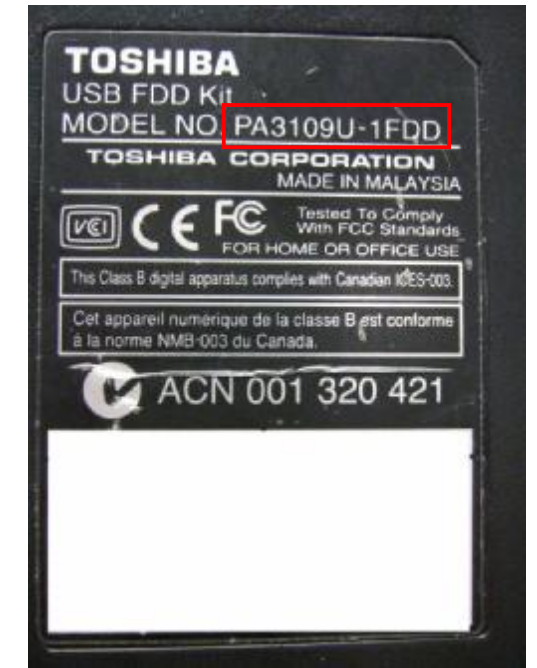

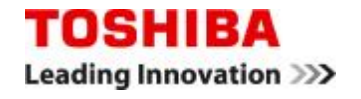

## **Downloading the Toshiba Drivers**

In order to download the drivers for your Satellite L40, you need access to the internet – preferably on a computer running Windows XP.

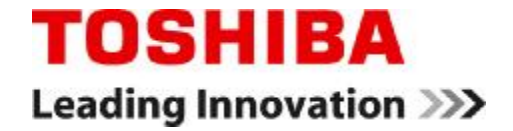

Copyright © 2007 Toshiba Corporation. All rights reserved.

## **Downloading the Drivers – 1: Go to the Download Page**

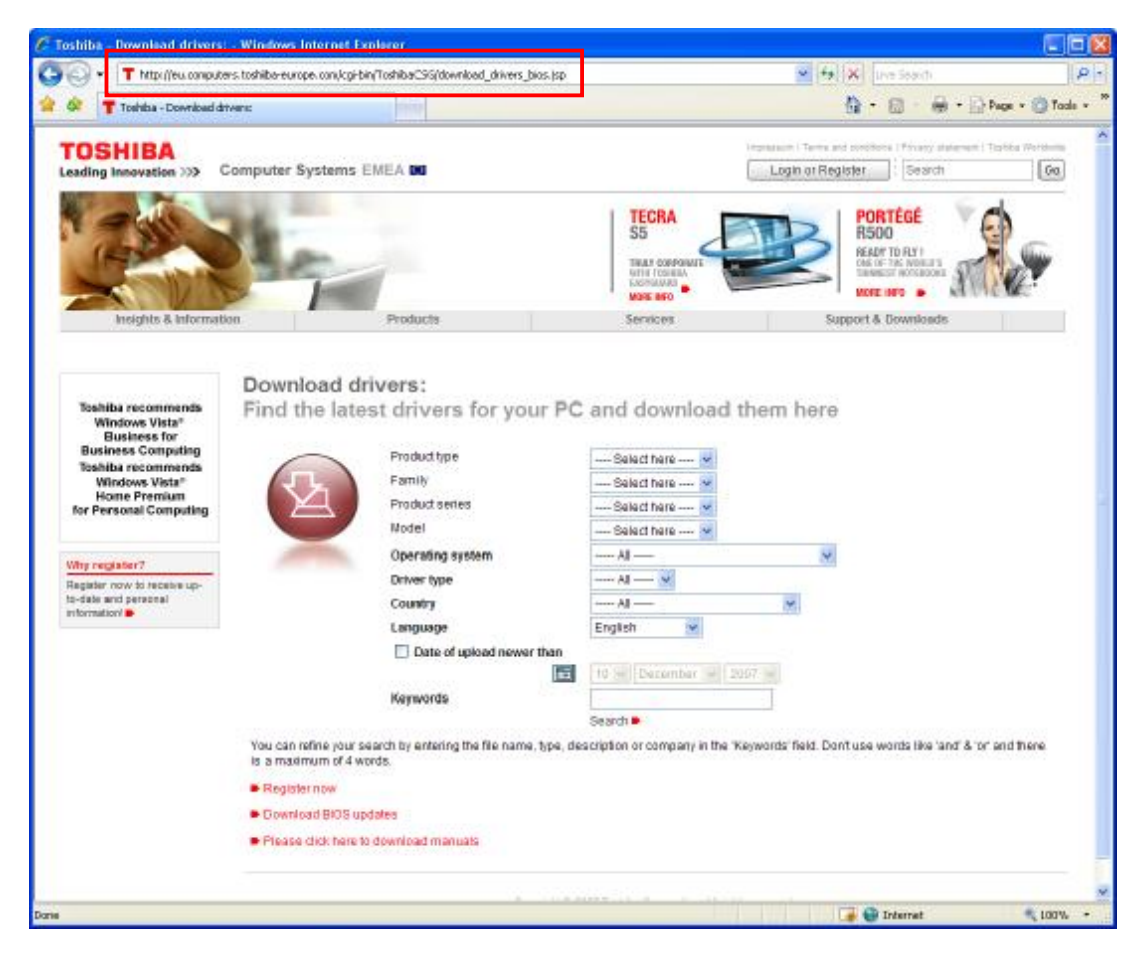

>Go to the TOSHIBA EMEA driver download web page: http://eu.computers.toshiba-europe.com/cgi-bin/ToshibaCSG/download\_drivers\_bios.jsp

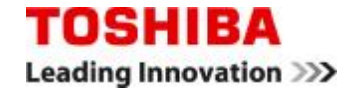

## **Downloading the Drivers – 2: Provide your Model Details**

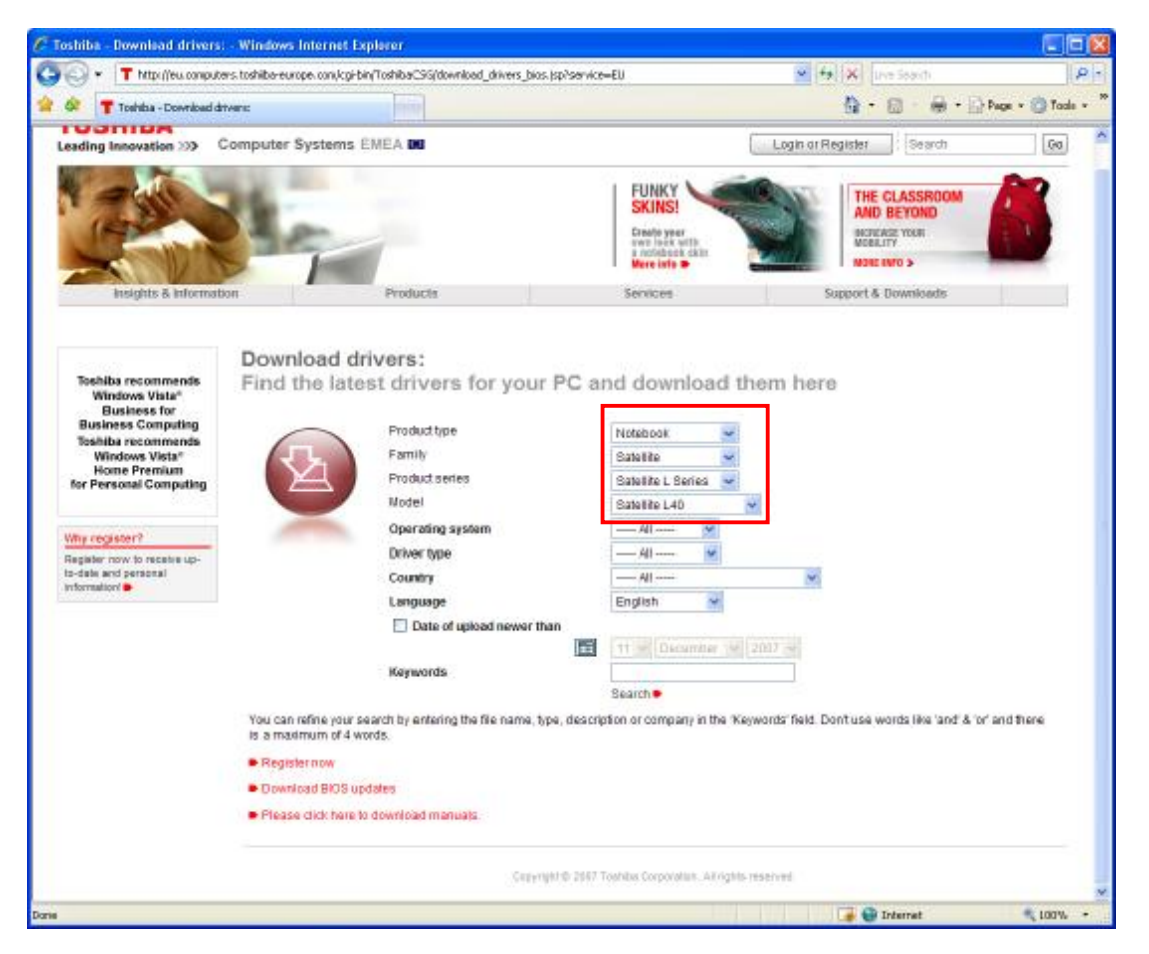

> Select Product type, Family, Product series, and Model as shown above.

> Note: Once the **Model** has been specified, the web page reloads.

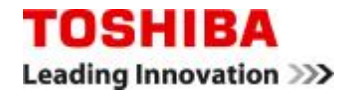

## **Downloading the Drivers – 3: Specify Driver Details**

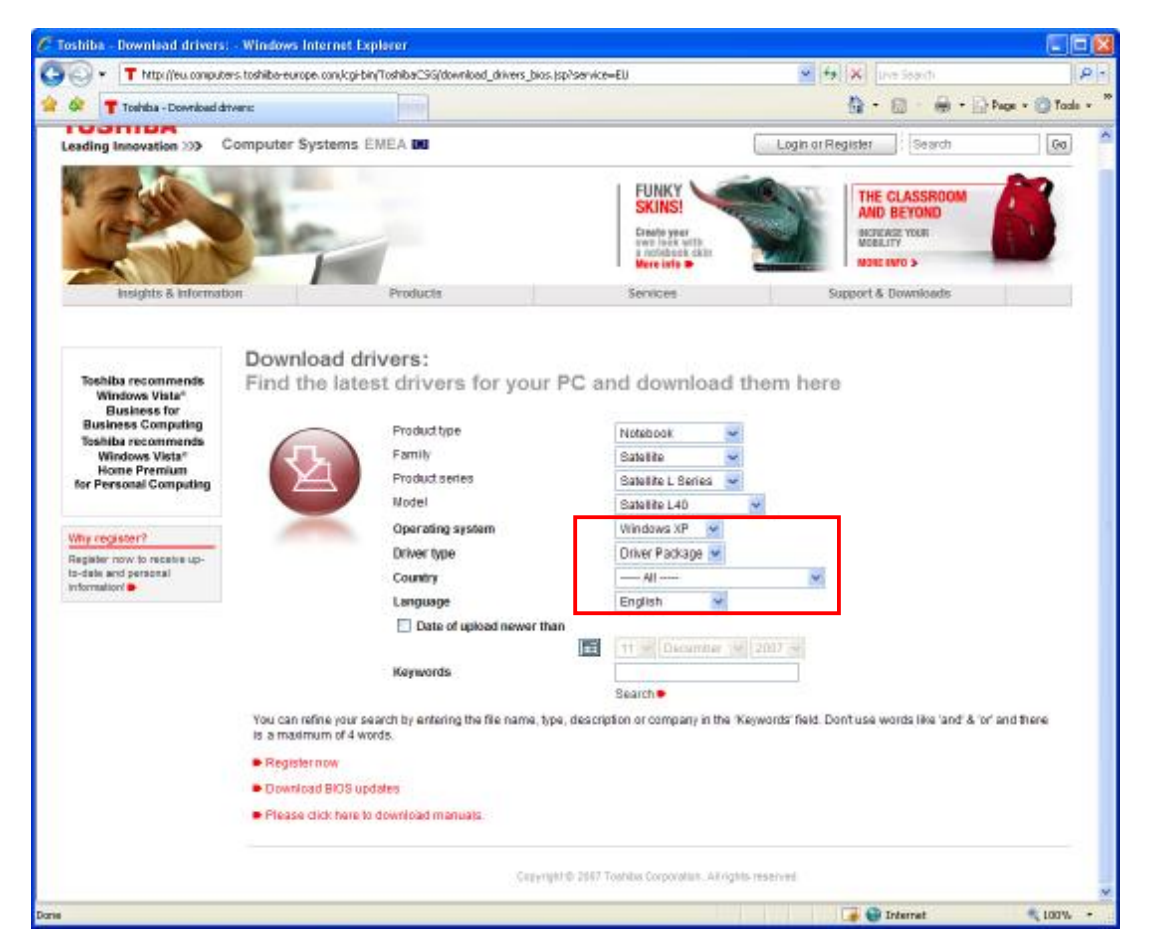

- > Select Operating system, Driver type, Country and Language as shown above.
- > Then click **Search** to start the driver search.

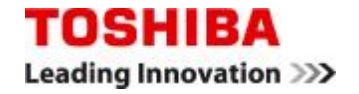

### **Downloading the Drivers – 4: Search for Driver Package**

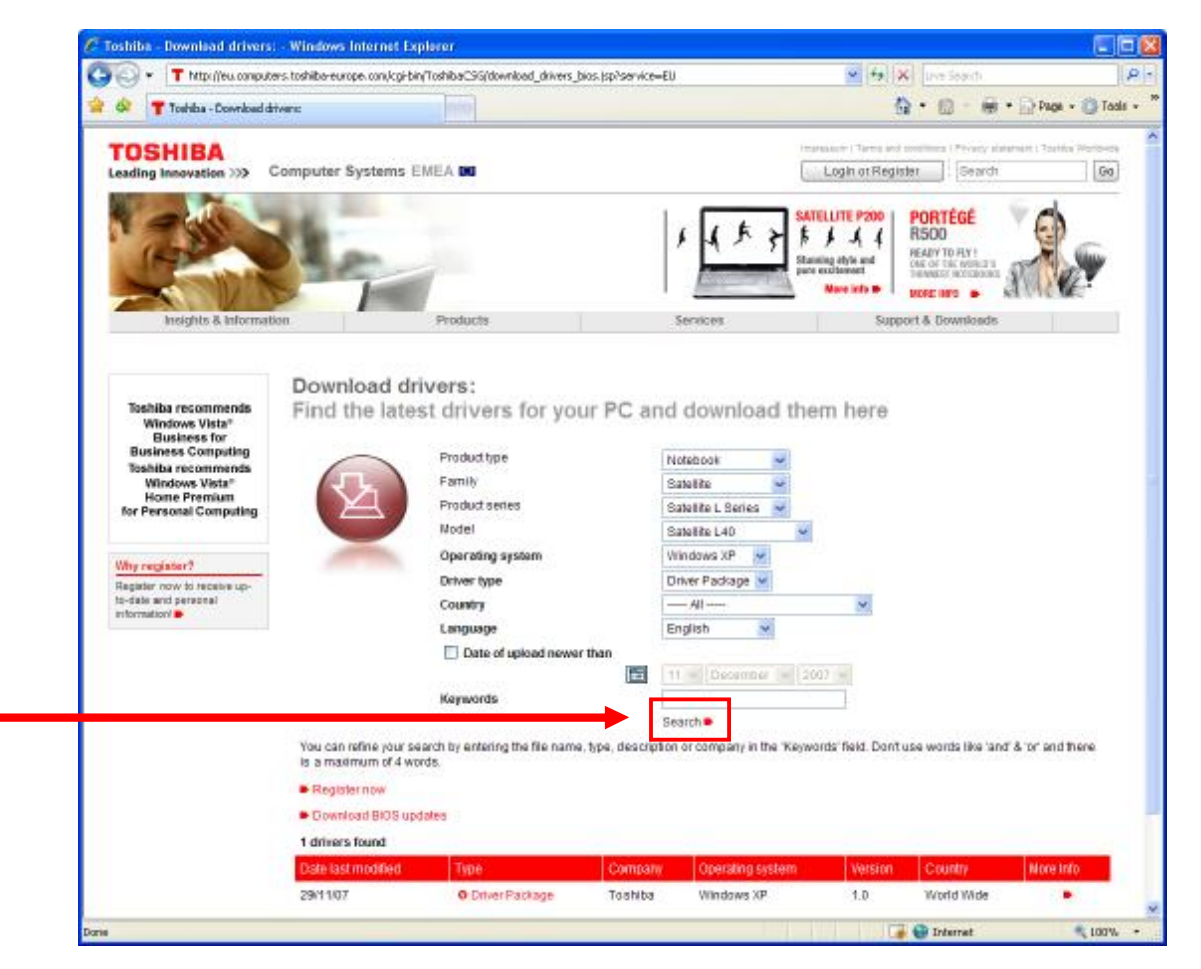

> Click the Driver Package to start the download.

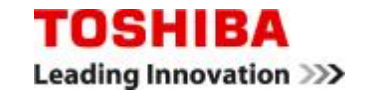

## **Downloading the Drivers – 5: Verify Notebook Model**

| Toshiba Europe Driver Database - Windows Internet Explorer     Toshiba Europe Driver Database - Windows Internet Explorer     Toshiba Europe Driver Database - Windows Internet Explorer | Live Search                                                                                               |
|----------------------------------------------------------------------------------------------------|----------------------------------------------------------------------------------------------------|
| Toshiba Europe Driver Database         This Driver Package is only for models with the Modelnumber PSL48,         PSL49, PSL4C and PSL4B.                                                | Toshiba Europe Driver Database - Windows Internet Explorer                                                |
| O Yes, I would like to proceed with the download Download                                                                                                    | <ul> <li>Matter Package is only for models with the Modelnumber PSL48, PSL49, PSL4C and PSL48.</li> </ul> |
|                                                                                                    | <ul> <li>Yes, I would like to proceed with the download</li> <li>No, I need to check it first</li> </ul>  |

- > Confirm that the model number of your computer is listed.
- > Click Yes I would like to proceed with the download.
- > Click the **Download** button.

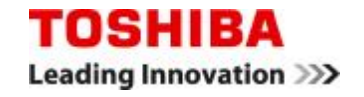

#### **Downloading the Drivers – 6: Save the Driver Package**

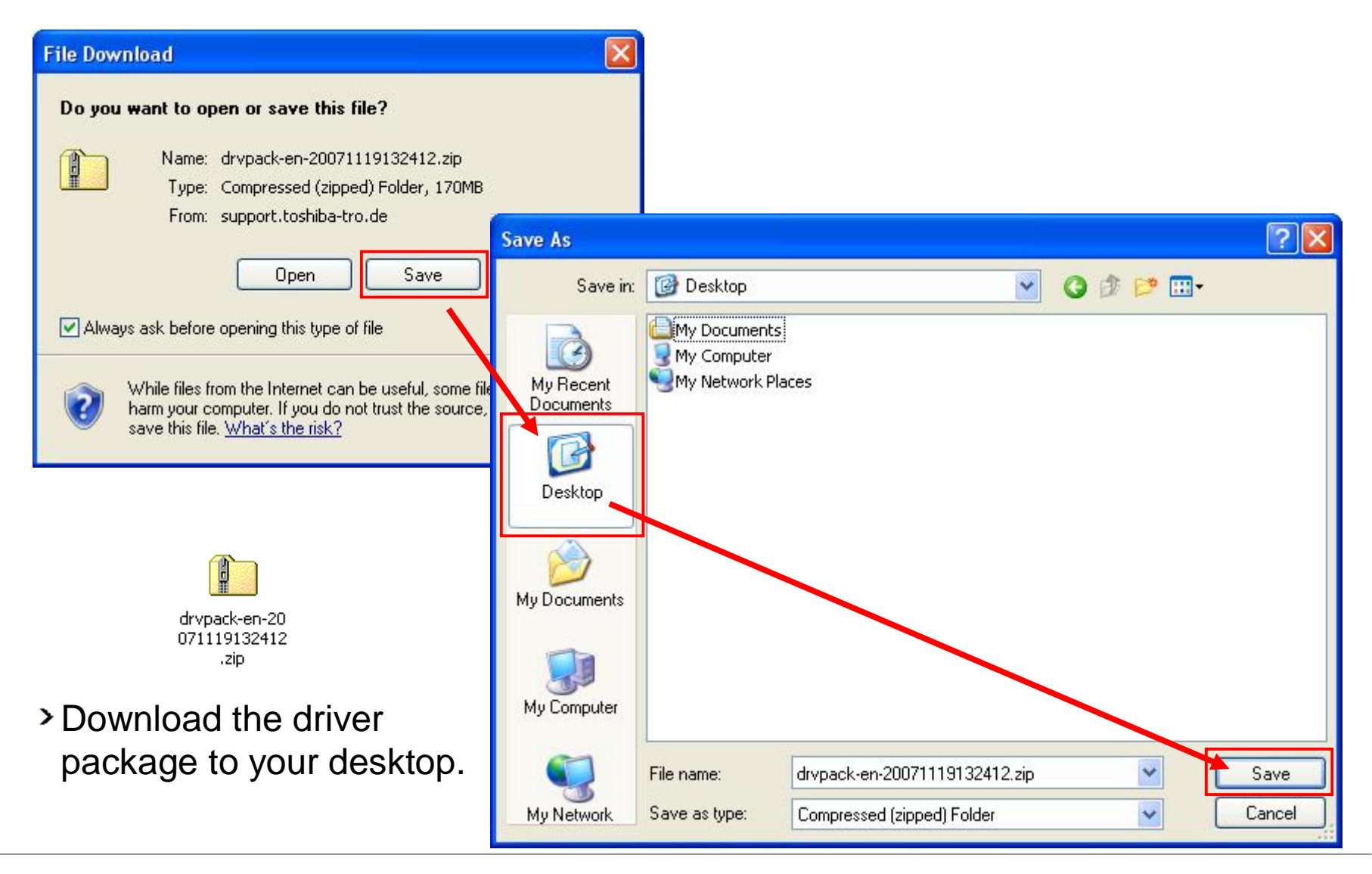

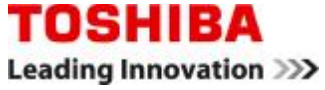

## **Downloading the Drivers – 7: Unpack Drivers to C:**

|                                        | Extraction Wizard            |                                                                       |
|----------------------------------------|------------------------------|-----------------------------------------------------------------------|
| drvpack-en-20<br>071119132412<br>, zip |                              | Welcome to the<br>Compressed (zipped)<br>Folders Extraction<br>Wizard |
| Open<br>Search                         | 4P Martine Martine           | Extraction Wizard                                                     |
| Explore                                | And the second second        | Colored a Destination                                                 |
| Extract All                            |                              | Files inside the ZIP archive will be extracted to the location you    |
| Open With 🔨 🕨                          |                              | choose.                                                               |
| Send To 🕨                              |                              | Select a folder to extract files to.                                  |
| Cut                                    |                              | Files will be extracted to this directory:                            |
|                                        |                              | C:\drvpack-en-20071119132412                                          |
| Create Shortcut<br>Delete              |                              | Browse                                                                |
| Rename                                 |                              |                                                                       |
| Properties                             |                              | Password                                                              |
|                                        |                              |                                                                       |
|                                        |                              | Extracting                                                            |
|                                        |                              |                                                                       |
| > Extract the drivers                  | to                           |                                                                       |
| $C:\drvnack_on_200$                    | <br>)711101132/12            | <pre></pre>                                                           |
| C. uivpack-eii-200                     | 7 11 131 132 <del>4</del> 12 |                                                                       |

> Do not attempt to install drivers from within the Zip file!

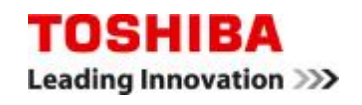

#### **Downloading the Drivers – 7: Driver Directories**

| Ide Edit View Pavorites Joois Heip     Back        <                                                                                                    |                  |                          |
|----------------------------------------------------------------------------------------------------|------------------|--------------------------|
| Back       Image: Search       Folders         Back       Image: Search       Folders         Iters       C:\drvpack-en-20071119132412\English         Name         Size         Other Places         Image: C:\drvpack-en-200711191324         Image: C:\drvpack-en-200711191324         Image: C:\drvpac                                                                                                    |                  |                          |
| Image: Second system       C:\drvpack-en-20071119132412\English         File and Folder Tasks       Name       Size       Type         File and Folder Tasks       File Folder       File Folder         Other Places       Acoustic Silencer       File Folder         drvpack-en-200711191324       Atheros Client Utility       File Folder         My Documents       Atheros Client Utility       File Folder         My Computer       Display Driver Intel       File Folder         My Network Places       Manuals       File Folder         English<br>File Folder       Network Driver       File Folder         Details       Sound Driver       File Folder         2007, 01:25       Sound Driver       File Folder         Mireless Network Driver Atheros       File Folder         Wireless Network Driver Realtek       File Folder                                                                                                    |                  |                          |
| Name       Size       Type         File and Folder Tasks                                                                                                    |                  | <ul> <li>&gt;</li> </ul> |
| File and Folder Tasks       File Folder         Other Places       Assist         Image: Control of the place       Atheros Client Utility         Image: Control of the place       Atheros Client Utility         Image: Control of the place       Atheros Client Utility         Image: Control of the place       Atheros Client Utility         Image: Control of the place       Atheros Client Utility         Image: Control of the place       File Folder         Image: Control of the place       File Folder         Image: Control of the place<                                                                                                    | Date Modified    |                          |
| Other Places       Assist       File Folder         Assist       File Folder       File Folder         Atheros Client Utility       File Folder         Atk Hotkey Driver       File Folder         Atk Hotkey Utility       File Folder         Atk Hotkey Utility       File Folder         Atk Hotkey Utility       File Folder         Atk Hotkey Utility       File Folder         Atk Hotkey Utility       File Folder         Atk Hotkey Utility       File Folder         Atk Hotkey Utility       File Folder         Atk Hotkey Utility       File Folder         Atk Hotkey Utility       File Folder         Atk Hotkey Utility       File Folder         Atk Hotkey Utility       File Folder         My Computer       Display Driver Intel       File Folder         Manuals       File Folder       Manuals       File Folder         Details       Atkers Storage Manager       File Folder       File Folder         File Folder       Matrix Storage Manager       File Folder       File Folder         Date Modified: 11 December       Sound Driver       File Folder       File Folder         TouchPad Driver Synaptics       File Folder       File Folder         Wireless Network Driver                                                                                                    | 2007-12-11 01:24 |                          |
| Other Places       Atheros Client Utility       File Folder         Image: Art Art Hotkey Driver       File Folder         Image: Art Art Hotkey Driver       File Folder         Image: Art Art Hotkey Utility       File Folder         Image: Art Art Hotkey Utility       File Folder         Image: Art Art Hotkey Utility       File Folder         Image: Art Art Hotkey Utility       File Folder         Image: Art Art Hotkey Utility       File Folder         Image: Art Art Hotkey Utility       File Folder         Image: Art Art Hotkey Utility       File Folder         Image: Art Art Hotkey Utility       File Folder         Image: Art Art Hotkey Utility       File Folder         Image: Art Art Hotkey Utility       File Folder         Image: Art Art Hotkey Utility       File Folder         Image: Art Art Art Art Art Art Hotkey Utility       File Folder         Image: Art Art Art Art Art Art Art Art Hotkey Utility       File Folder         Image: Art Art Art Art Art Art Art Art Art Art                                                                                                    | 2007-12-11 01:24 |                          |
| Image: Source of the second second               | 2007-12-11 01:24 |                          |
| Image: Second state state st                | 2007-12-11 01:24 |                          |
| My Documents Chipset Driver File Folder   Shared Documents Config Free File Folder   My Computer Display Driver Intel File Folder   Manuals File Folder   Modem Driver File Folder   Modem Driver File Folder   File Folder RICOH RSC8xx Media Driver   Date Modified: 11 December Sound Driver   2007, 01:25 Toshiba Accessibility   File Folder   Wireless Network Driver Realtek                                                                                                    | 2007-12-11 01:24 |                          |
| Shared Documents File Folder   My Computer Display Driver Intel   My Network Places File Folder   Manuals File Folder   Modem Driver File Folder   Modem Driver File Folder   Modem Driver File Folder   Petails File Folder   File Folder Sound Driver   Date Modified: 11 December File Folder   2007, 01:25 Sound Driver Synaptics   File Folder Toshiba Accessibility   File Folder TouchPad Driver Synaptics   Wireless Network Driver Realtek File Folder                                                                                                    | 2007-12-11 01:25 |                          |
| My Computer       File Folder         My Network Places       Manuals         Details       Modem Driver         File Folder       Modem Driver         File Folder       Modem Driver         Date Modified: 11 December       File Folder         2007, 01:25       Sound Driver Synaptics         File Folder       Toshiba Online Product Infor         Wireless Network Driver Realtek       File Folder                                                                                                    | 2007-12-11 01:25 |                          |
| Image: Second second second               | 2007-12-11 01:25 |                          |
| My Network Places       Matrix Storage Manager       File Folder         Details       Modem Driver       File Folder         English       File Folder       Network Driver       File Folder         Date Modified: 11 December       Sound Driver       File Folder         2007, 01:25       Toshiba Accessibility       File Folder         TouchPad Driver Synaptics       File Folder         Wireless Network Driver Realtek       File Folder                                                                                                    | 2007-12-11 01:25 |                          |
| Details       Modem Driver       File Folder         English       File Folder       RICOH RSC8xx Media Driver       File Folder         Date Modified: 11 December       Sound Driver       File Folder         2007, 01:25       Toshiba Accessibility       File Folder         Toshiba Online Product Infor       File Folder         Toshiba Network Driver Synaptics       File Folder         Wireless Network Driver Realtek       File Folder                                                                                                    | 2007-12-11 01:25 |                          |
| Details       Image: Constraint of the second second                         | 2007-12-11 01:25 |                          |
| English<br>File Folder       File Folder       File Folder         Date Modified: 11 December       Sound Driver       File Folder         2007, 01:25       Toshiba Accessibility       File Folder         File Folder       Toshiba Accessibility       File Folder         Toshiba Accessibility       File Folder         Toshiba Accessibility       File Folder         Toshiba Nonline Product Infor       File Folder         Wireless Network Driver Atheros       File Folder         Wireless Network Driver Realtek       File Folder                                                                                                    | 2007-12-11 01:25 |                          |
| English       File Folder       File Folder         Date Modified: 11 December       Sound Driver       File Folder         2007, 01:25       Toshiba Accessibility       File Folder         Toshiba Online Product Infor       File Folder         TouchPad Driver Synaptics       File Folder         Wireless Network Driver Realtek       File Folder                                                                                                    | 2007-12-11 01:25 |                          |
| File Folder       Sound Driver       File Folder         Date Modified: 11 December       Toshiba Accessibility       File Folder         2007, 01:25       Toshiba Accessibility       File Folder         Toshiba Online Product Infor       File Folder         TouchPad Driver Synaptics       File Folder         Wireless Network Driver Realtek       File Folder                                                                                                    | 2007-12-11 01:25 |                          |
| Date Modified: 11 December       Toshiba Accessibility       File Folder         2007, 01:25       Toshiba Online Product Infor       File Folder         TouchPad Driver Synaptics       File Folder         Wireless Network Driver Atheros       File Folder         Wireless Network Driver Realtek       File Folder                                                                                                    | 2007-12-11 01:25 |                          |
| 2007, 01:25 File Folder<br>Toshiba Online Product Infor File Folder<br>TouchPad Driver Synaptics File Folder<br>Wireless Network Driver Atheros File Folder<br>Wireless Network Driver Realtek File Folder<br>File Folder                                                                                                    | 2007-12-11 01:25 |                          |
| Control       Control       File Folder         Control       Control       Control       File Folder         Control       Control       Control       Control       Control         Control       Control       Control       Control       Control       Control         Control       Control <td< td=""><td>2007-12-11 01:25</td><td></td></td<>                                                                                                    | 2007-12-11 01:25 |                          |
| Gim Wireless Network Driver Atheros     File Folder     Gim Wireless Network Driver Realtek     File Folder                                                                                                    | 2007-12-11 01:25 |                          |
| Image: Second Second | 2007-12-11 01:25 |                          |
| la la la la la la la la la la la la la l                                                                                                    | 2007-12-11 01:25 |                          |
|                                                                                                    |                  |                          |
|                                                                                                    |                  |                          |
|                                                                                                    |                  |                          |

> Note: In the package there are two different Wireless LAN adapter drivers, one Atheros, one Realtek. Make sure to install the correct driver for your model - the Non-OS version of the Satellite L40 is using the RealTek driver.

# **Creating the AHCI Driver Floppy Disk**

In order to prepare the AHCI driver floppy for your Satellite L40, you need access to PC running a Windows operating system – preferably Windows XP.

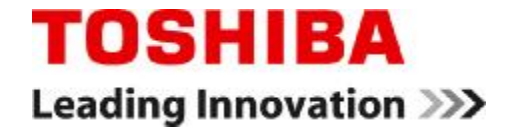

Copyright © 2007 Toshiba Corporation. All rights reserved.

## **Creating AHCI Driver Disk – 1: Format Floppy Disk**

Connect the USB FDD to the computer running the Windows OS. > Put the floppy disk into the USB FDD.

> Format the floppy disk.

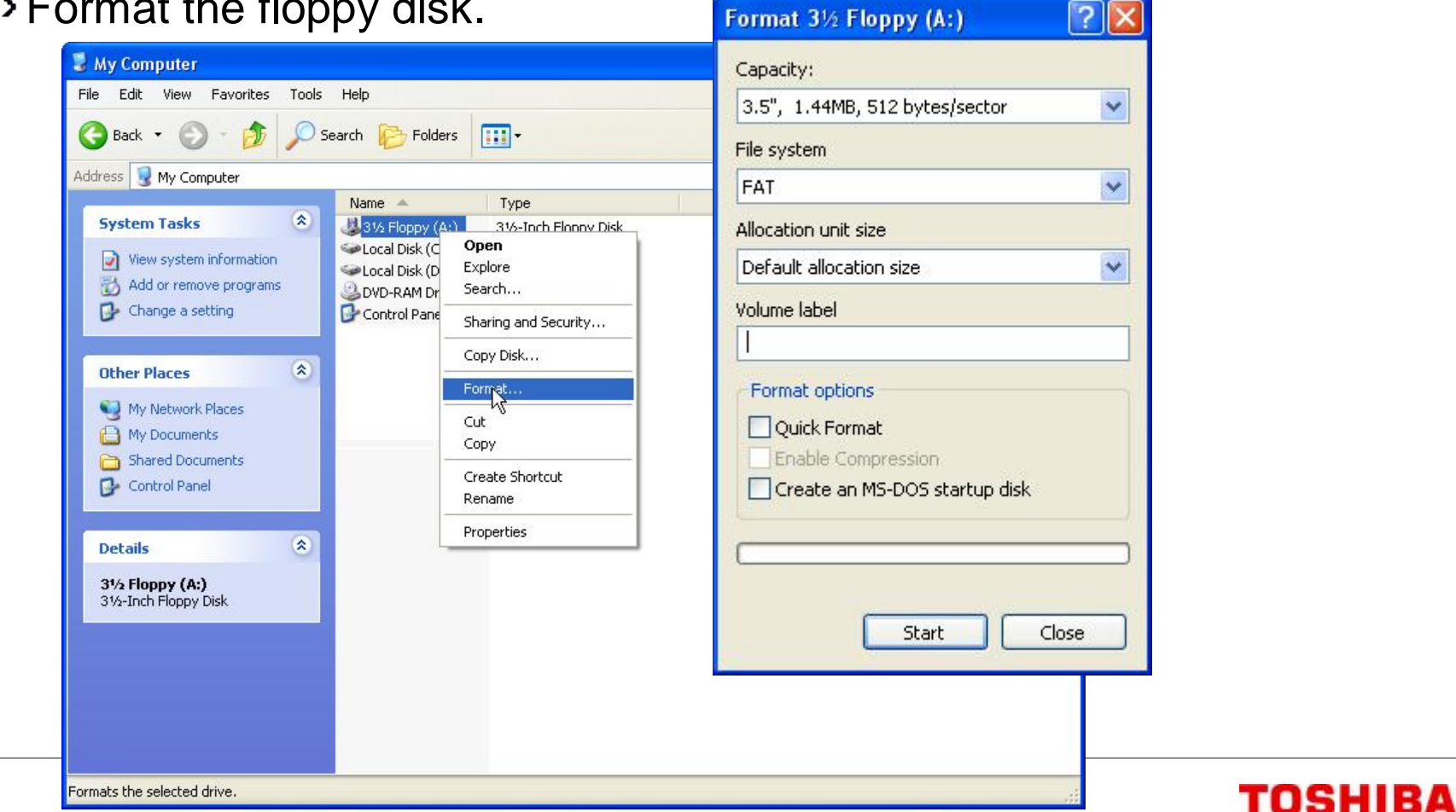

Leading Innovation >>>

How to Install Windows XP on a Satellite L40 Non-OS Model - Page 15

## **Creating AHCI Driver Disk – 2: Copy Driver Files**

>Copy the AHCI files from C:\L40\_Driver\_Package\English\Matrix Storage Manager\AHCI HDD drivers ICH8M\_32bit to the floppy

disk:

- > laahci.cat
- > laahci.inf
- >lastor.cat
- >lastor.inf
- >lastor.sys
- > Txtsetup.oem

|                                                                              | 71110100 |                |        |                   |                  |  |
|------------------------------------------------------------------------------|----------|----------------|--------|-------------------|------------------|--|
| Address C:(drvpack-en-200                                                    | /1119132 | Name           | Size   |                   | Date Modified    |  |
| File and Folder Tasks                                                        | 8        | Aliaabri.cat   | 12 KB  | Security Catalog  | 2007-12-11 01:25 |  |
|                                                                              |          | Miaabci.inf    | 7 KB   | Setup Information | 2007-12-11 01:25 |  |
| Other Places                                                                 |          | astor.cat      | 11 KB  | Security Catalog  | 2007-12-11 01:25 |  |
| Selfer Fidees                                                                | ~        | 🦂 iastor.inf   | 7 KB   | Setup Information | 2007-12-11 01:25 |  |
| 👘 🛅 Matrix Storage Manager                                                   | c        | 💼 iastor.sys   | 272 KB | System file       | 2007-12-11 01:25 |  |
| A My Documents                                                               |          | 🗐 license.txt  | 12 KB  | Text Document     | 2007-12-11 01:25 |  |
| Shared Documents                                                             |          | 📳 readme.txt   | 46 KB  | Text Document     | 2007-12-11 01:25 |  |
|                                                                              |          | 🛅 txtsetup.oem | 4 KB   | OEM File          | 2007-12-11 01:25 |  |
| My Computer                                                                  |          |                |        |                   |                  |  |
| 3                                                                            |          |                |        |                   |                  |  |
| Details                                                                      | ۲        |                |        |                   |                  |  |
| AHCI HDD drivers<br>ICH8M_32bit<br>File Folder<br>Date Modified: 11 December | ,        |                | R      |                   |                  |  |
| 2007, 01:25                                                                  | 741      |                |        |                   |                  |  |

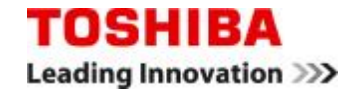

# **Installing Windows XP**

Do not start the Windows XP installation unless you have prepared a AHCI driver floppy yet.

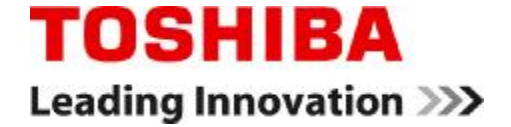

Copyright © 2007 Toshiba Corporation. All rights reserved.

#### **Installing Windows XP – 1: Preparation**

- 1. Connect the USB FDD to your TOSHIBA Satellite L40.
- 2. Put the 3.5" floppy disk you prepared into the USB FDD.
- 3. Insert your genuine Windows XP CD in the DVD drive.
- 4. Press the power button of your TOSHIBA Satellite L40 to switch the notebook on.
- 5. Keep the **F12** key pressed until the boot device menu comes up.

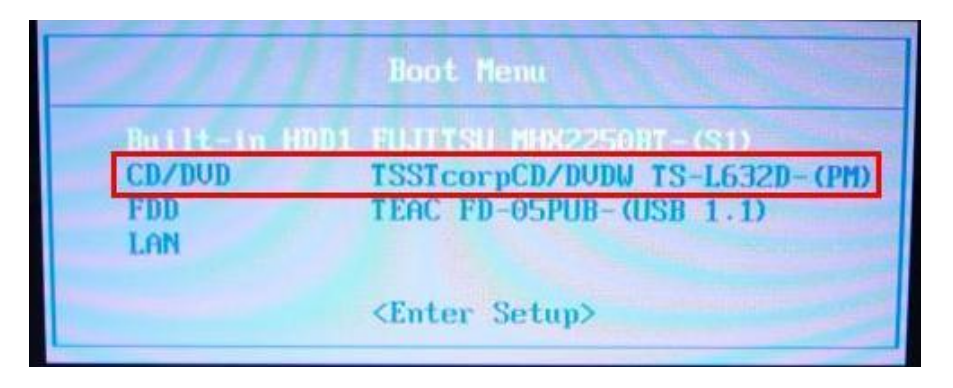

6. Select "CD/DVD" for boot device.

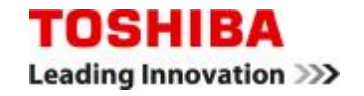

#### **Installing Windows XP – 2: Boot from CD**

1. In order to boot from the Windows XP installation media press one of the keys on your keyboard.

Setup is inspecting your computer's hardware configuration...

2. The Windows XP setup is loading now.

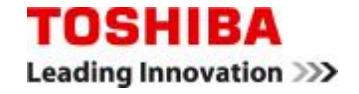

#### Installing Windows XP – 3: Press F6

> The screen is switching to the blue so-called "Text Mode" part of the Windows XP installation.

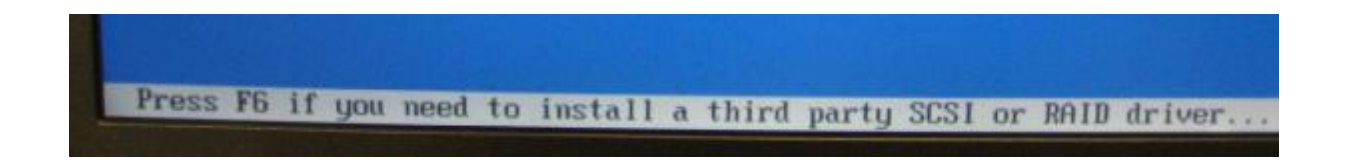

- > Shortly after that the prompt for "adding additional mass storage (HDD) drivers" appears at the bottom of the screen.
- > Press the F6 key to add the AHCI driver to your Windows installation.

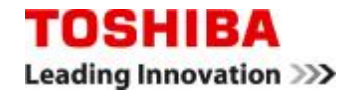

#### Installing Windows XP – 4: Add the AHCI Driver

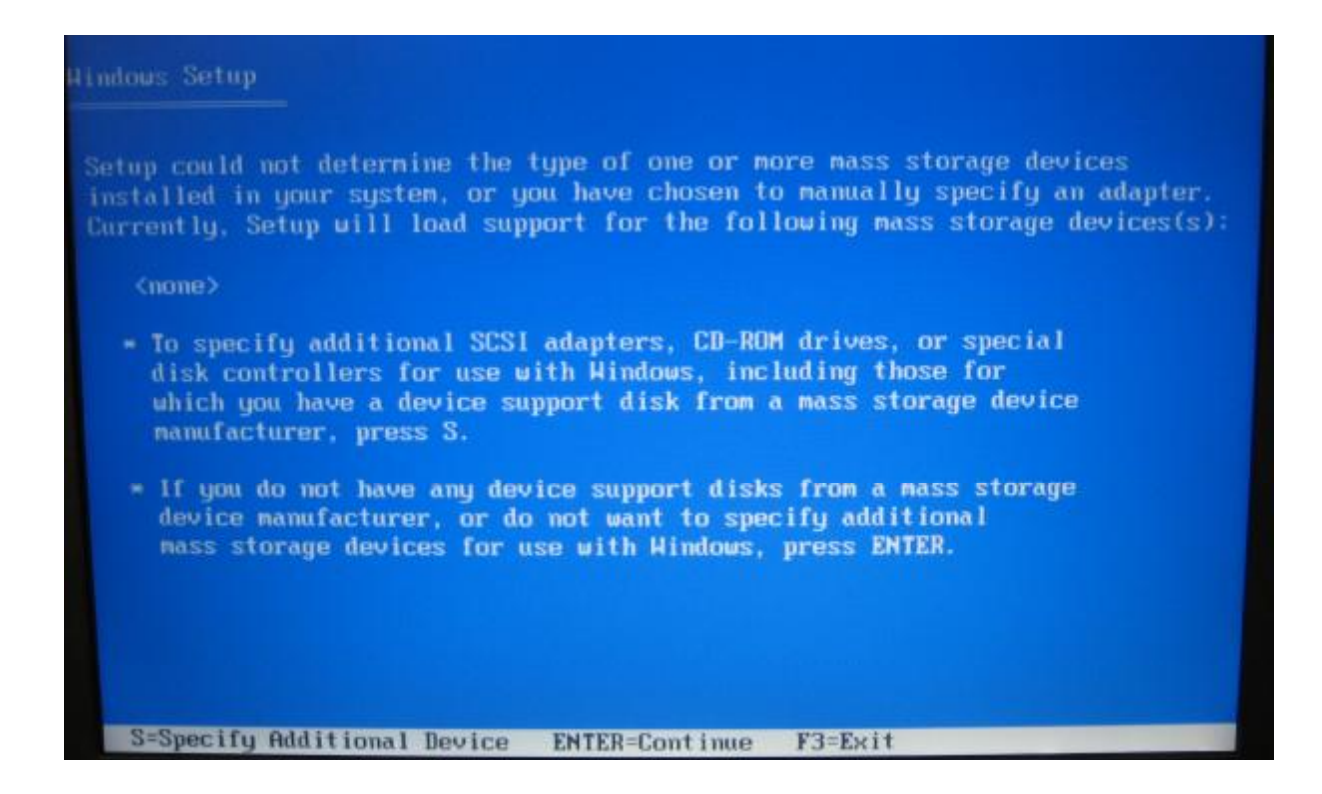

> Press the **S** key to add the AHCI driver from the floppy disk you prepared.

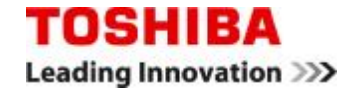

#### Installing Windows XP – 5: Select the AHCI Driver

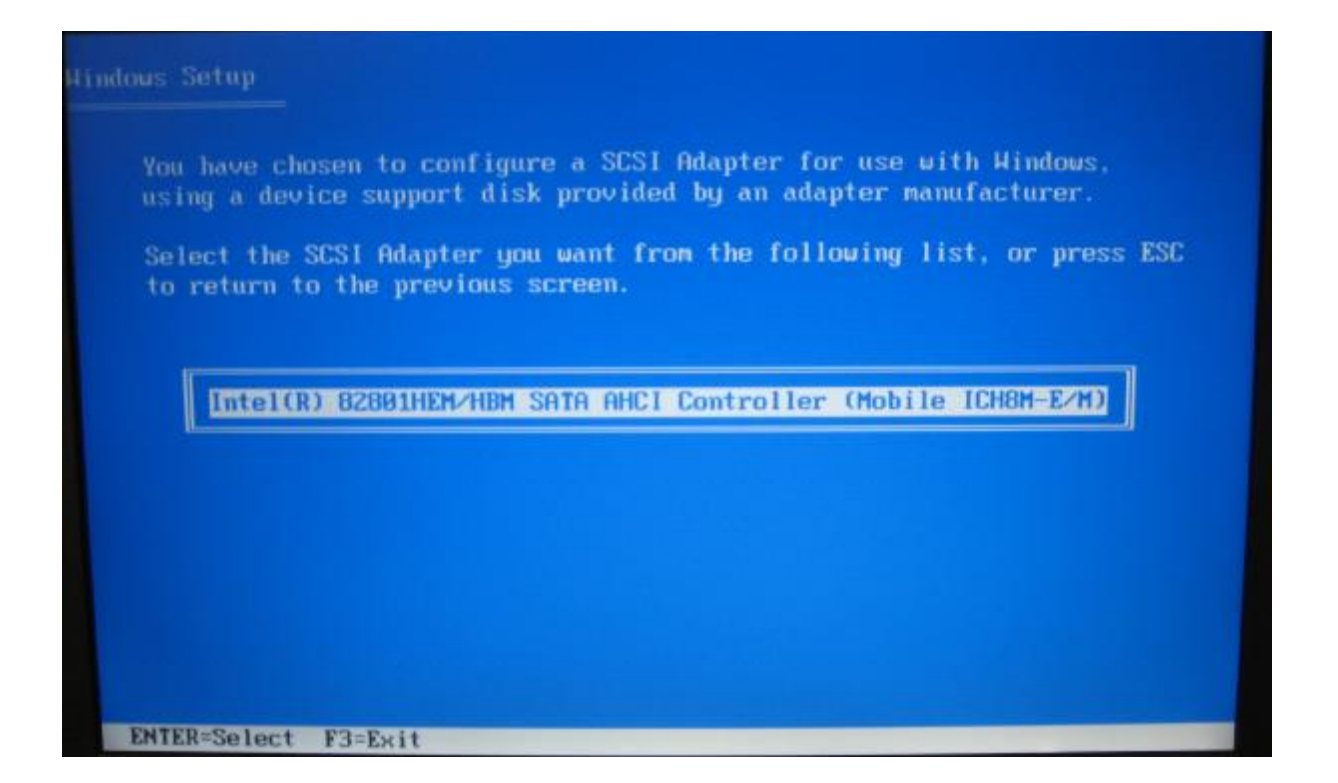

> Select the AHCI driver by pressing the Enter key.

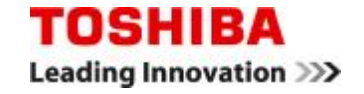

## Installing Windows XP – 6: Confirm the AHCI Driver

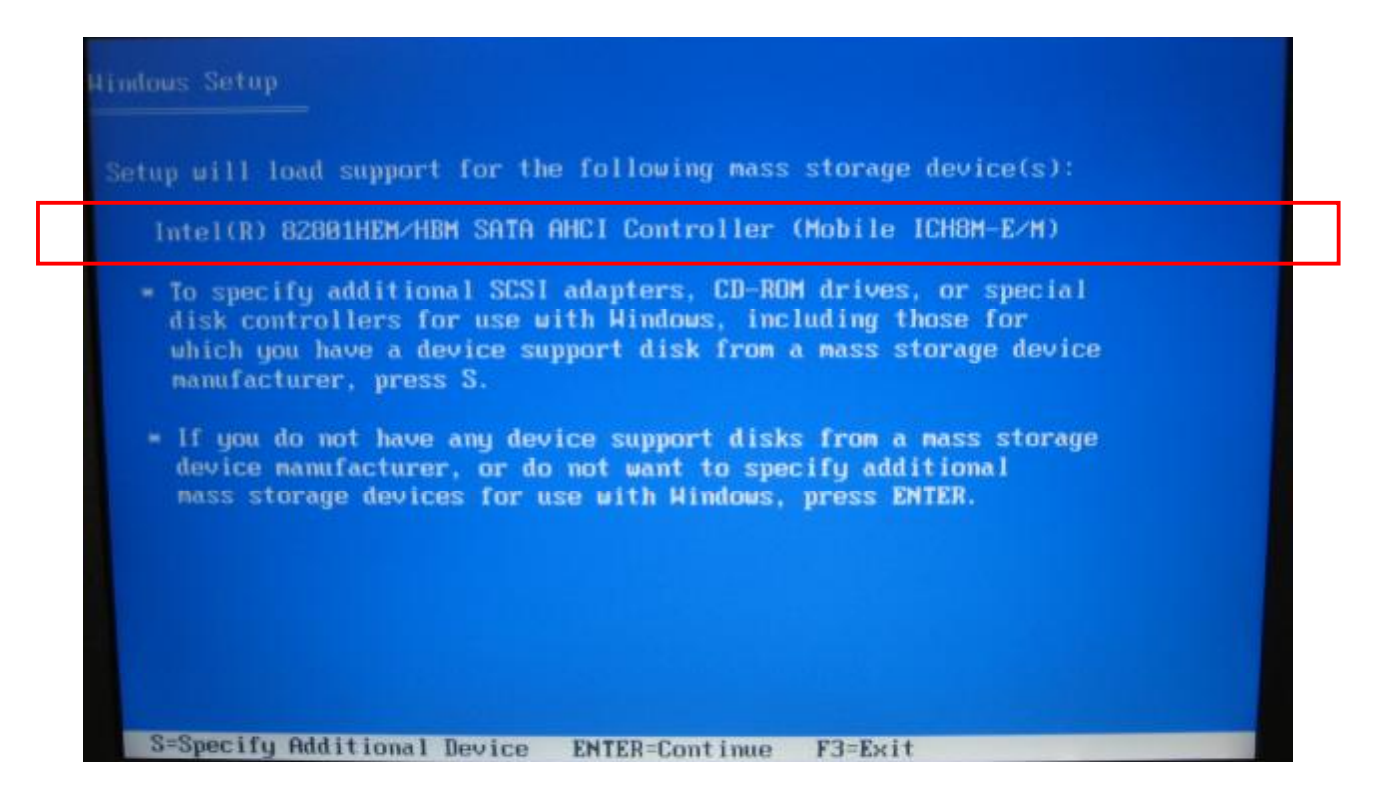

> Confirm the selected AHCI driver, then press the Enter key to continue.

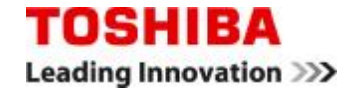

#### Installing Windows XP – 7: Windows Setup Welcome Screen

| Welcon<br>This y<br>Window | ne to Setup.<br>portion of the Setup program prepares Microsoft(R)<br>us(R) XP to run on your computer. |
|----------------------------|----------------------------------------------------------------------------------------------------|
| •                          | To set up Windows XP now, press ENTER.                                                                  |
|                            | To repair a Windows XP installation using<br>Recovery Console, press R.                                 |
| •                          | To quit Setup without installing Windows XP, press F3.                                                  |
|                            |                                                                                                    |
|                            |                                                                                                    |
|                            |                                                                                                    |
|                            |                                                                                                    |
|                            |                                                                                                    |

> You are now ready to install Windows XP on your computer.

> Follow the on-screen instructions and finish your Windows XP installation.

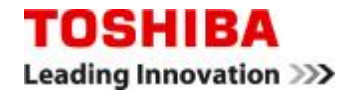

#### Installing Windows XP – 8: Windows XP Desktop

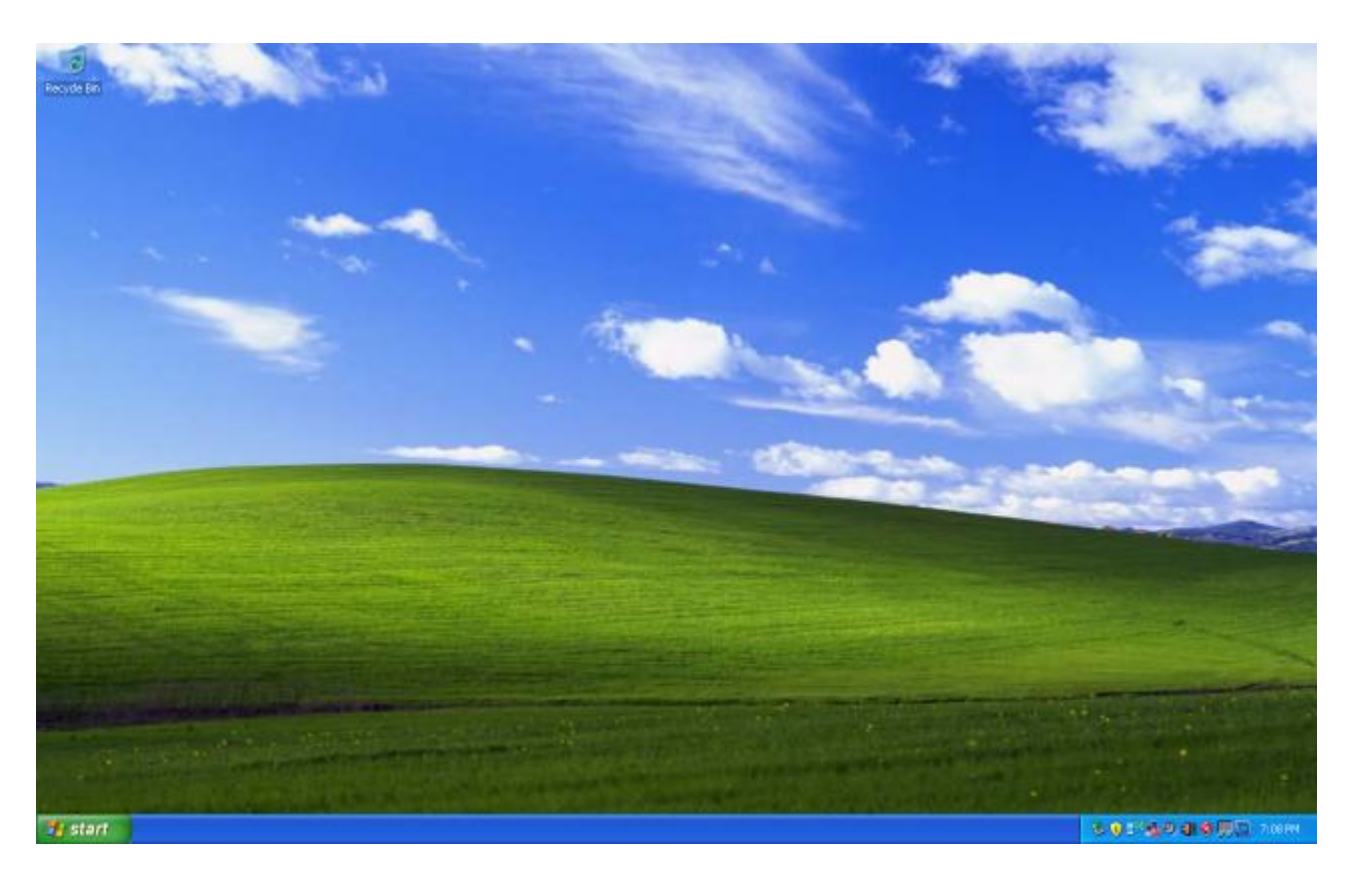

Once Windows XP has booted into the desktop please continue with the final section of this guide, the Toshiba drivers installation.

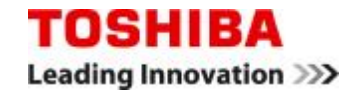

# **Installing the Toshiba Drivers**

Please install the drivers exactly in the order given in this section to ensure that all features are working properly. Use the setup executables as described below. Do not use the hardware wizard or yellow balloon help pop-ups.

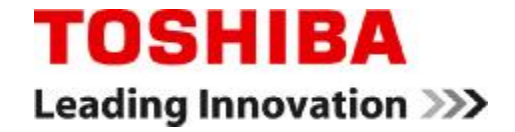

#### **Installing the Toshiba Drivers – 1: Driver Installation Order**

- > Copy the driver package to C:\ on your freshly installed Satellite L40.
- >Run C:\L40\_Driver\_Package\English\Chipset Driver\Setup.exe, follow the instructions and restart your system.
- >Run C:\L40\_Driver\_Package\English\Disply Driver Intel\Setup.exe, follow the instructions and restart your system.
- >Run C:\L40\_Driver\_Package\English\Sound Driver\Setup.exe, follow the instructions and restart your system.
- >Run C:\L40\_Driver\_Package\English\Network Driver\Setup.exe, follow the instructions and restart your system.
- >Run C:\L40\_Driver\_Package\English\TouchPad Driver Synaptics\ Setup.exe, follow the instructions and restart your system.
- >Run C:\L40\_Driver\_Package\English\Wireless Network Driver Realtek\ Setup.exe, follow the instructions and restart your system.
- >Run C:\L40\_Driver\_Package\English\RICOH R5C8xx Media Driver\ Setup.exe, follow the instructions and restart your system.

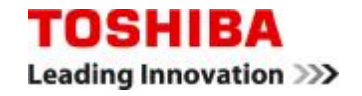

#### **Installing the Toshiba Drivers – 2: Driver Installation Order**

- >Run C:\L40\_Driver\_Package\English\Matrix Storage Manager\Setup.exe, follow the instructions and restart your system.
- >Run C:\L40\_Driver\_Package\English\Modem Driver\Setup.exe, follow the instructions and restart your system.
- >Run C:\L40\_Driver\_Package\English\ATK Hotkey Driver\2ksetup.exe, follow the instructions and restart your system.
- >Run C:\L40\_Driver\_Package\English\ATK Hotkey Utility Driver\ Setup.exe, follow the instructions and restart your system.
- >Run C:\L40\_Driver\_Package\English\Toshiba Accessibility Driver\ Setup.exe, follow the instructions and restart your system.
- >Run C:\L40\_Driver\_Package\English\Assist\Setup.exe, follow the instructions and restart your system.
- Note: The above installation order is for the Non-OS version of the Satellite L40. If your computer comes with an Atheros Wireless LAN adapter, do NOT install the RealTek WLAN driver. Instead run the Wireless Network Driver Atheros setup after the Modem installation and the Atheros Client Utility setup after installing the ATK Hotkey drivers.

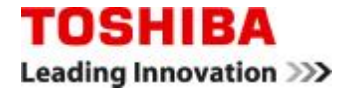

#### Installing the Toshiba Drivers – 3: Device Manager

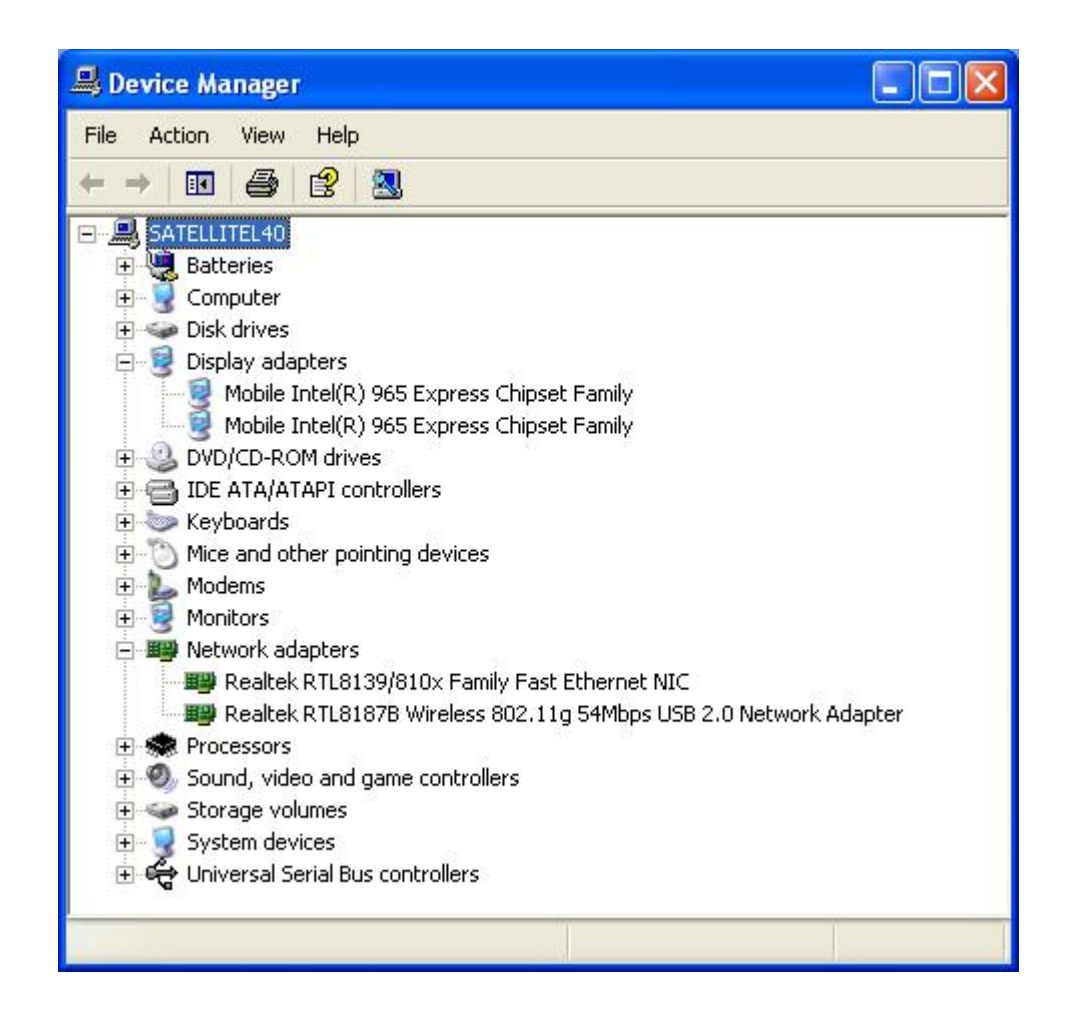

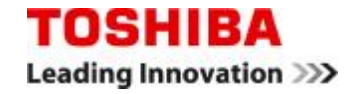